# RMB167-CRI USER'S GUIDE

Version 1.00

**March 1999** 

RIGEL CORPORATION PO Box 90040 Gainesville, FL 32607 (352) 373-4629 FAX (352) 373-1786 www.rigelcorp.com

### (C) 1999 by Rigel Corporation.

All rights reserved. No part of this document may be reproduced, stored in a retrieval system, or transmitted in any form, or by any means, electronic, mechanical, photocopying, recording, or otherwise, without the prior written permission of Rigel Corporation.

The abbreviation PC used throughout this guide refers to the IBM Personal Computer or its compatibles. IBM PC is a trademark of International Business Machines, Inc. MS Windows is a trademark of Microsoft, Inc.

Information in this document is provided solely to enable use of Rigel products. Rigel assumes no liability whatsoever, including infringement of any patent or copyright, for sale and use of Rigel products except as provide in Rigel's Customer Agreement for such products.

Rigel Corporation makes no warranty for the use of its products and assumes no responsibility for any errors which may appear in this document nor does it make a commitment to update the information contained herein.

Rigel retains the right to make changes to these specifications at any time without notice.

Contact Rigel Corporation or your Distributor to obtain the latest specifications before placing your order.

We attempt to up date all software, software manuals, and hardware manuals every 3-6 months. If there is a problem with the software or documentation it is corrected immediately. The newest version is then put on our home page (http://www.rigelcorp.com) with the date noted. Documentation is coded with version number, and a date. The version number is the version of the board (V1.0), and the date (July 1998) refers to the date the document was released.

We welcome any and all comments about our products.

# WARRANTY

### **RIGEL CORPORATION- CUSTOMER AGREEMENT**

- Return Policy. This return policy applies only if you purchased the RMB167-CRI industrial board directly from Rigel Corporation.
   If you are not satisfied with the items purchased, prior to usage, you may return them to Rigel Corporation within thirty (30) days of your receipt of same and receive a full refund from Rigel Corporation. You will be responsible for shipping costs. Please call (352) 373-4629 prior to shipping. A refund will not be given if the READS package has been opened.
- 2. Limited Warranty. Rigel Corporation warrants, for a period of sixty (60) days from your receipt, that READS disk(s), hardware assembled boards and hardware unassembled components shall be free of substantial errors or defects in material and workmanship which will materially interfere with the proper operation of the items purchased. If you believe such an error or defect exists, please call Rigel Corporation at (352) 373-4629 to see whether such error or defect may be corrected, prior to returning items to Rigel Corporation. Rigel Corporation will repair or replace, at its sole discretion, any defective items, at no cost to you, and the foregoing shall constitute your sole and exclusive remedy in the event of any defects in material or workmanship.

THE LIMITED WARRANTIES SET FORTH HEREIN ARE IN LIEU OF ALL OTHER WARRANTIES, EXPRESSED OR IMPLIED, INCLUDING, BUT NOT LIMITED TO, THE IMPLIED WARRANTIES OF MERCHANTABILITY AND FITNESS FOR A PARTICULAR PURPOSE.

YOU ASSUME ALL RISKS AND LIABILITY FROM OPERATION OF ITEMS PURCHASED AND RIGEL CORPORATION SHALL IN NO EVENT BE LIABLE FOR DAMAGES CAUSED BY USE OR PERFORMANCE, FOR LOSS PROFITS, PERSONAL INJURY OR FOR ANY OTHER INCIDENTAL OR CONSEQUENTIAL DAMAGES. RIGEL CORPORATION'S LIABILITY SHALL NOT EXCEED THE COST OF REPAIR OR REPLACEMENT OF DEFECTIVE ITEMS.

IF THE FOREGOING LIMITATIONS ON LIABILITY ARE UNACCEPTABLE TO YOU, YOU SHOULD RETURN ALL ITEMS PURCHASED TO YOUR SUPPLIER.

3. READS 166 (referred to as simply READS) License. The READS being purchased is hereby licensed to you on a non-exclusive basis for use in only one computer system and shall remain the property of Rigel Corporation for purposes of utilization and resale. You acknowledge you may not duplicate the READS for use in additional computers, nor may you modify, disassemble, translate, sub-license, rent or transfer electronically READS from one computer to another, or make it available through a timesharing service or network of computers. Rigel Corporation maintains all proprietary rights in and to READS for purposes of sale and resale or license and re-license.

BY BREAKING THE SEAL AND OTHERWISE OPENING THE READS PACKAGE, YOU INDICATE YOUR ACCEPTANCE OF THIS LICENSE AGREEMENT, AS WELL AS ALL OTHER PROVISIONS CONTAINED HEREIN.

- 4. Board Kit. If you are purchasing a board kit, you are assumed to have the skill and knowledge necessary to properly assemble same. Please inspect all components and review accompanying instructions. If instructions are unclear, please return the kit unassembled for a full refund or, if you prefer, Rigel Corporation will assemble the kit for a fee of \$30.00. You shall be responsible for shipping costs. The foregoing shall apply only where the kit is unassembled. In the event the kit is partially assembled, a refund will not be available, however, Rigel Corporation can, upon request, complete assembly for a fee based on an hourly rate of \$50.00. Although Rigel Corporation will replace any defective parts, it shall not be responsible for malfunctions due to errors in assembly. If you encounter problems with assembly, please call Rigel Corporation at (352) 373-4629 for advice and instruction. In the event a problem cannot be resolved by telephone, Rigel Corporation will perform repair work, upon request, at the foregoing rate of \$50.00 per hour.
- 5. **Governing Law**. This agreement and all rights of the respective parties shall be governed by the laws of the State of Florida.

# **Table Of Contents**

| 1 | OV         | ERVIEW                                       | .1       |
|---|------------|----------------------------------------------|----------|
|   | 1.1        | HARDWARE                                     | . 1      |
|   | 1.2        | READS166 EVALUATION SOFTWARE OVERVIEW        | . 1      |
|   | 1.3        | RFLI UTILITY SOFTWARE                        | . 2      |
|   | 1.4        | Parts List                                   | . 2      |
| 2 | SO         | FTWARE                                       | .3       |
| - |            |                                              |          |
|   | 2.1        | SYSTEM REQUIREMENTS                          | .3       |
|   | 2.2        | SOFTWARE INSTALLATION, READSTIC              | . პ<br>ი |
|   | 2.3        | SUFTWARE INSTALLATION, RELI SUFTWARE UTILITY | .ა<br>ი  |
| _ | 2.4        |                                              | . 3      |
| 3 | ST/        | ART-UP                                       | . 4      |
|   | 3.1        | CONNECTIONS, JUMPER SETTINGS                 | . 4      |
|   | 3.2        | SERIAL NUMBER                                | . 4      |
|   | 3.2.       | 1 Demo Version                               | .4       |
|   | 3.2.       | 2 Full Version                               | .4       |
|   | 3.3        | CONFIGURING READS166                         | .4       |
|   | 3.4        | INITIATING HOST-TO-BOARD COMMUNICATIONS      | .5       |
|   | 3.0        | DOUTSTRAPPING                                | . C<br>6 |
|   | 3.0        |                                              | 0.<br>6  |
|   | 37         | 1 Hardware Set-up                            | 6        |
|   | 3.7.       | 2 Software Set-up                            | .6       |
|   | 3.7.       | 3 PC set-up                                  | . 6      |
| 1 |            |                                              | Q        |
| - |            |                                              | .0       |
|   | 4.1        | POWER                                        | .8       |
|   | 4.2        | SERIAL PORT 0                                | .8       |
|   | 4.3        | SERIAL PORT 1                                | . ð      |
|   | 4.4        | 1 Paset (SW(1)                               | .ο<br>ջ  |
|   | 4.4.       | 2 NMI (SW2)                                  | ט.<br>8  |
|   | 4.5        | LED                                          | .8       |
|   | 4.6        | CAN TERMINAL BLOCK                           | .8       |
|   | 4.6.       | 1 CAN Physical Layer Considerations          | . 8      |
|   | 4.7        | POTENTIOMETER R3                             | . 9      |
| 5 | JUI        | MPER CONFIGURATIONS                          | 10       |
| - | E 4        |                                              | 10       |
|   | 5.1<br>5.1 | JPT (RESET OPTIONS)                          | 10       |
|   | 5.1        | 2 P0.7 and P0.6                              | 10       |
|   | 5.1        | 3 P0.8                                       | 10       |
|   | 5.1.       | 4 P0.9 and P0.10                             | 10       |
|   | 5.1.       | 5 P0.11 and P0.12                            | 10       |
|   | 5.2        | SW3 AND SW4 (CHIP SELECT ASSIGNMENT)         | 10       |
|   | 5.2.       | 1 SW3                                        | 11       |
|   | 5.2.       | 2 SW4                                        | 11       |
|   | 5.3        | SW5 (RAM SIZE)                               | 11       |
|   | 5.4        | CANTXD, CANKXD JUMPERS                       | 11       |
|   | 0.0<br>5.6 |                                              | 11<br>12 |
|   | 5.0        |                                              | 12       |
| 6 | ME         | MORY BLOCK OPTIONS                           | 13       |
|   | 6.1        | RAM MEMORY OPTIONS                           | 13       |
|   | 6.2        | ROM MEMORY OPTIONS                           | 13       |

| 6      | 6.2.1 Program Settings for Running out of External EEPROM |          |
|--------|-----------------------------------------------------------|----------|
| c<br>c | 6.2.2 Programming the External EEPROM                     |          |
| 63     | 3 DEFAULT MEMORY SETTING                                  |          |
| 6.4    | 4 ALTERNATE MEMORY MAPS                                   |          |
| 7 H    | HEADERS                                                   | 15       |
| 7.1    | 1 JP3 - System Header                                     |          |
| 7.2    | 2 JP4 - INPUT/OUTPUT HEADER                               |          |
| 7.3    | 3 JP5 - Extra Input/Output Header                         | 17       |
| 7.4    | 4 Serial Port Headers                                     |          |
| 7      | 7.4.1 J3 (S0)                                             |          |
| 1      | 7.4.2 J4 (SSC)                                            |          |
| 8      | SYSTEM PROGRAMMING                                        |          |
| 8.1    | 1 THE SYSCON REGISTER                                     |          |
| 8.2    | 2 THE BUSCON0 AND BUSCON1 REGISTERS                       |          |
| 8.3    | 3 THE ADDRSEL1 REGISTER                                   |          |
| 9      | BOOTSTRAPPING                                             |          |
| 10     | THE MONITOR PROGRAMS                                      |          |
| 10     |                                                           | 22       |
| 10.    | 0.2 MON167 MONITOR                                        |          |
| 11     | READS166 VERSION 3.1                                      | 24       |
| 11.    | .1 READS166 V3.10 CONCEPTS                                |          |
| 1      | 11.1.1 Project                                            | 24       |
|        | 11.1.1.1 Executable Projects                              |          |
|        | 11.1.1.2 Archive Projects                                 |          |
|        |                                                           |          |
| 12     | PARTS LIST                                                |          |
| 12     |                                                           | 77       |
| 10     |                                                           | ····· ∠/ |

# 1 OVERVIEW

The RMB167-CRI industrial board contains the Siemens SAB C167CR-LM 16-bit high-performance microcontroller with built in CAN control. The RMB167-CRI contains the CAN interface chip, the 82C250, for immediate hook up to a CAN network. The microcontroller is run with a 16-bit nonmultiplexed data bus and a nonmultiplexed address bus. The various configuration options are set by jumpers which determine the reset options of the C167. Most notably, activation of the bootstrap loader, the width of the address bus or the number of chip select lines are determined by these jumpers.

There are two banks of memory, one for RAM and one for FLASH EEPROM. Each bank may hold up to 1 megabyte of memory for a total of up to 2 megabytes of memory. Memory banks are controlled by the chip select signals CS0# and CS1# of the C167. Jumpers determine which bank is controlled by which chip select line. The default configuration is the 64K RAM and no ROM mode. In this mode, the monitor program or user program is downloaded to RAM using the SAB C167 bootstrap feature.

The RMB167-CRI is compatible with the RMB-166, RMB-166I, RMB166-FLI, RMB-167, RMB-167i and the RMB-165i. The board layout with the location and function of all headers are kept the same within our 16-bit family of boards. The RMB167-CRI has the following improvements over the RMB-167 and RMB-167i.

- **1. Industrial strength shielding**. The printed circuit board is an eight-layer board with separate VCC and Ground planes for improved shielding, designed to operate in noisy industrial environments.
- 2. 1 MB of FLASH Memory and 1 MB of SRAM capability.
  - A. Sockets U6 and U7 accept the AM29F0xx family of FLASH chips from AMD with memory capabilities from 256KB to 1MB
    - B. Sockets U8 and U9 accept 64KB to 1MB of SRAM
- 3. Chip Select lines used for memory mapping. Uses CS0# and CS1# to interface to external memory
- 4. The HITEX / HITOOLS ICE connector designed into the board for those needing emulation capabilities.

### 1.1 Hardware

• SAB C167CR high-performance microcontroller features:

Bootstrap loading feature

One serial port, and one high speed synchronous serial channel

Five 16 bit timers and a watchdog timer

Built-in CAN interface

4K on chip RAM memory

20MHz internal system clock (5MHz oscillator with internal phase-lock loop)

16 Channel 10-bit Analog-to-Digital converter with enhanced operation modes

32 channels CAPture / COMpare unit

8 channels PEC (data trans channel)

4 channels PWM

- The HiTEX/HiTOOLS ICE connector designed into the board
- Serial port uses a MAX232 driver, terminates at DB-9 connector and a 3-post connector
- 111 bits of general-purpose inputs/outputs
- Chip Select lines used for memory mapping
- Accommodates 64KB 1MB of SRAM (64K installed)
- Accommodates 256KB 1MB of FLASH memory (not installed)
- Push buttons for RESET# and NMI# (non-maskable interrupt)
- Microcontroller and the CAN interface chip surface mounted to the board
- Machine screw sockets under all other IC's
- Power on LED
- Flexible and embeddable 4" x 6 1/2" 8 layer industrial board with separate VCC and GND planes
- Mounting holes in corners

### 1.2 READS166 Evaluation Software Overview

READS166, version 3.00, is Rigel Corporation's Integrated Development Environment for the Siemens/SGS Thomson 16-bit processors. READS166 includes an editor, a host-to-board communications system, an assembler, and a C compiler. READS166 is completely rewritten in native 32-bit code to run on Windows95 and WindowsNT. READS166 includes a sophisticated project management system to simplify code reusability and version control. The C compiler is rewritten to support a full debugger. The debugger allows you to step through your code with breakpoints and variable watches as the compiled code runs on the target board, similar to the operation of an in-circuit emulator.

### RMON166 - The READS166 monitor program

RMON 166 is downloaded after bootstrapping (or it may be placed into ROM) and supports basic memory and port functions. RMON166 allows downloading and running applications programs. The complete source code for user modifications or upgrades is included on disk.

### Ra66 - The READS166 Assembler

Ra66 is an assembler for the C166 family of controllers. It is a multi-pass absolute assembler which generates HEX code directly from assembly source code. The assembler in the demo version of READS166 limits the size of code to about 2K.

### Rc66 - The READS166 C Compiler

Rc66 is a C Compiler for the C166 family of processors. It compiles code for the tiny memory model which fully resides in the first segment of memory. Rc66 is a designed as a low-cost C compiler which provides a quick development cycle for simpler applications which do not need more than 64K of code, or the use of standard C libraries. Rc66 implements a subset of ANSI C. Rc66 works in conjunction with Ra66: first an assembly language program is generated from the C source, then a HEX file is generated.

Currently, structures, unions, enumerated types, and the typedef directive are not implemented. The C-compiler in the demo version of READS166 limits the size of code to about 8K.

### 1.3 rFLI Utility Software

rFLI is a utility program used to burn the internal FLASH memory of the processor and the external FLASH memory chips on the 16x/ST10 boards. The rFLI Utility Software runs in the Windows 95/NT environment. It supports the bootstrap loader feature and downloads a minimal monitor during bootstrapping. The board must be bootstrapped and the special-purpose monitor program downloaded before any other utility is used. The special-purpose monitor was developed with Rigel's integrated development environment READS166. The rFLI program is used only when burning the external or internal FLASH memory on Rigel boards. Use READS166 for code development.

### 1.4 Parts List

Your RMB167-CRI package includes the following:

### Hardware

- 1. RMB167-CRI board with a 256 K of static RAM.
- 2. Serial modem cable with adapter

### Software

- 1. RMON167 monitor program with source code.
- 2. Evaluation version of READS166.

### Documentation

- 1. User's Guide with circuit diagrams
- 2. Bootstrap file source code.
- 3. Sample programs.

A regulated 5 volt 500mA (+/- 5%) power source is to be supplied by the user.

# 2 SOFTWARE

The RMB-167CRI board comes with a variety of software from Rigel Corporation and third party vendors, whom we work very closely with. Rigel's own software for the 166 family may be found on the CD-ROM in the Rigel Products file, under 166 Software.

### 2.1 System Requirements

Two software programs written by Rigel are included with the RMB-167CRI board, READS166 and rFLI Utility Software. Both are designed to work with an IBM PC or compatible, 486 or better, running Windows 95 or Windows NT.

### 2.2 Software Installation, READS166

Place the CD-ROM in your drive. Go to the **Rigel Products | 166 Software | READS166 | .exe** program. Click on the exe file and the program will begin to load in your system.

Follow the standard install directions answering the questions with the appropriate answers.

### 2.3 Software Installation, rFLI Software Utility

Place the CD-ROM in your drive. Go to the **Rigel Products** | **166 Software** | **rFLI** | .exe program. Click on the exe file and the program will begin to load in your system.

Follow the standard install directions answering the questions with the appropriate answers.

### 2.4 Third Party Software

A variety of third party software is available on Rigel's CD-ROM. The software may be found in the Strategic Partners Folder under Keil, Tasking, and PLS.

Data sheets on the IC's used on our boards may also be found on Rigel's CD.

Please note that software updates occur frequently. Please check our web site (and the third party vendors web sites) occasionally to make sure you have the most recent versions of the software.

# 3 START-UP

### 3.1 Connections, Jumper Settings

- 1. Connect your RIGEL board to the PC host via a serial cable.
- 2. Connect the board to a power supply.
- 3. The red LED D2 will come on if power is connected correctly
- Check to make sure the correct jumpers are in place. The following diagram shows the most common configuration for the RMB-167CRI board. Default jumpers which must be installed are: SW4 -- in position CS0#

SW5 -- in bottom position (with 256K RAM installed)

JP1 -- jumpers in P0.4, P0.6, P0.8, P0.9, P0.10, and P0.11,

EA# jumper

Other jumpers that may be installed include: SW3, J1, J2, J6, J7, JP1-P0.12.

5. Run the READS166 host driver by selecting **Start | Programs | READS166V3.10**. You may also start READS166 by double clicking on the READS166 short cut icon if installed.

### 3.2 Serial Number

### 3.2.1 Demo Version

When you run the READS software a pop-up registration box will open asking for your serial and customer

| Reads166 Registration       | × |
|-----------------------------|---|
| Serial No : Customer No : - |   |
| Cancel                      |   |

numbers. If you are using the demo version of the software you may press **CANCEL**, the box will disappear, and the About Box will appear. Press the **OK** button in the About Box and the software will run in the Demo mode. The demo mode limits the size of the files you can compile to about 8K.

### 3.2.2 Full Version

Hardware Configuration

When you run the READS software for the first time a pop-up registration box will open asking for your serial and customer numbers included with the printed documentation. Insert these numbers in the correct boxes, press **OK** and then press **OK** in the About Box. Your software is registered and ready to use.

×

### 3.3 Configuring READS166

Please note that there are multiple ways to perform every basic operation available in the READS166 Software. Below are three different ways to select the board and processor you will be writing code for.

- 1. Using the **Tools | Hardware Configuration** menu command choose the name of the board you are using from the board list that appears.
- Or you may open a project, and then from the Projects | Project Build Options | Compile Options | or | Assembly Options | select the processor you are using from the list.
- Or from the Options |Hardware Options | you may select the board you will be using.

|                | <u>First</u> <u>Last</u> <u>Prev</u> <u>N</u> ext |                |
|----------------|---------------------------------------------------|----------------|
|                |                                                   | <u>F</u> ind   |
|                |                                                   |                |
| Name           | RMB167-CRI, RFLIC-167                             | N <u>e</u> w   |
| Processor      | C167CR-LM, F167                                   | Clone          |
| Board          | RMB167-CRI, RFLIC-167                             | P <u>o</u> st  |
| Handshake      | C5                                                | <u>D</u> elete |
| Bootstrap file | B67CV.BIN                                         |                |
| Minmon file    | RMM67CV.BIN                                       |                |
| Monitor file   | RM67V.HEX                                         |                |
| Description    | RFLIC or R167-CRI with the 167 processor          |                |
|                |                                                   | 1              |
|                |                                                   | _              |

With an open project, the **C Build Options** and **Assembly Options** also allow you to

automatically select from a variety of choices used when writing programs.

| Assembly Build Options - Can01.rpj         | x |
|--------------------------------------------|---|
| Assembly Options                           |   |
|                                            |   |
| Processor : 167 🔽 🔽 262 / 272 MAC          |   |
| ASM include directory                      |   |
| C:\Rigel\Reads166V310\Include\             |   |
| Change                                     |   |
|                                            |   |
| 🗖 Generate List (LST) file                 |   |
| Generate Symbol List (append to list file) |   |
|                                            |   |
|                                            |   |
|                                            |   |
| OK Cancel Apply                            |   |

| C Build Options - | Can01.rpj                     | ×  |
|-------------------|-------------------------------|----|
| Generate Entry    | Points Memory Map Directories | _, |
|                   |                               |    |
|                   |                               |    |
| Processor :       | 167                           |    |
| Wait states :     | 0 💌                           |    |
| SYSCON :          | 0080                          |    |
|                   | 🔽 Debug                       |    |
|                   |                               |    |
|                   |                               |    |
|                   |                               |    |
|                   |                               |    |
|                   | OK Cancel Apply               |    |

### 3.4 Initiating Host-to-Board Communications

Initiating communications between the PC and board may be done several different ways.

Open the TTY window using the **Tools | TTY** menu command,

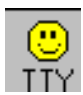

(or click on the smiley face.) Select the communication port parameters using the **Tools | TTY | TTY Options** menu command.

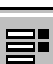

(Or select the options button in the TTY window.) You will need to select the COM port you are using, and the baud rate. You may also select the TTY Options from the **Options | TTY Options |** menu command.

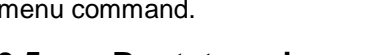

rate. You may also select

### 3.5 Bootstrapping

In the default configuration, all monitor programs are downloaded to the boards after the boards are bootstrapped.

TTY Options

COM Port : COM2

That is, there is no ROM on the board that is executed upon reset. Bootstrapping loads a small monitor, called MinMon, which in turn loads a larger monitor RMON16x. Once the monitor program is loaded, the monitor commands are available to the user.

- 1. Press the reset button on the board.
- From the menu in the TTY window select TTY | Bootstrap and Download Monitor. The board will now bootstrap and download the monitor program.

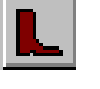

3. Or select the boot in the TTY

window.

|   | TTY Options |
|---|-------------|
|   |             |
|   |             |
|   |             |
|   |             |
|   | •           |
| • | L<br>L      |

| Baud Rate (K)      |     |      | Ca |
|--------------------|-----|------|----|
| 9.6                |     | 57.6 |    |
| TTY Timeout (sec)- |     |      |    |
| 0.5                | 3.0 | 5.0  |    |
|                    |     |      |    |

 $\mathbf{T}$ 

X

ÖΚ

incel

You may observe the bootstrap progress in the status line of the TTY window. When bootstrapping is completed, the READS166 monitor prompt appears in the TTY window.

### 3.6 Verifying that the Monitor is Loaded

Make sure the TTY window is active, clicking the mouse inside the TTY window to activate it if necessary. Then type the letter 'H (case insensitive) to verify that the monitor program is responding. The 'H' command displays the available single-letter commands the monitor will recognize.

The READS monitors use single-letter commands to execute basic functions. Port configurations and data, as well as memory inspection and modifications may be accomplished by the monitor. Most of the single-letter commands are followed by 4 hexadecimal digit addresses or 2 hexadecimal digit data bytes. The following is a list of the commands.

### READS COMMANDS

\_\_\_\_\_ read port nn Configuration (DPnn) C nn C nn=mmmm set port nn Configuration (DPnn=mmmm) Download HEX file D G XXXX Go, execute code at XXXX Н Help, display this list M XXXX Memory, contents of XXXX M XXXX=nn Memory, change contents of XXXX to nn Memory, change block XXXX-YYYY to nn M XXXX-YYYY=nn read Port nn (Pnn) P nn P nn=mmmm write to Port nn (Pnn=mmmm)

W XXXX W XXXX=mmmm W XXXX-YYYY=mmmm Word memory, contents of XXXX Word memory, change contents of XXXX to mmmm Word memory, change block XXXX-YYYY to mmmm

### 3.7 Troubleshooting

All the boards are functionally tested before shipment. If the system does not bootstrap as expected, review the hardware, software, and PC setup.

### 3.7.1 Hardware Set-up

- 1. Make sure that that you have the power connected correctly.
- 2. Verify that the power-on LED is lit.
- 3. Review the jumper settings.
- 4. Check the modem cable connections to the board and to the host PC.
- 5. Run the READS software and try to bootstrap and download the monitor again.

If the board still won't operate correctly, check the software setup.

### 3.7.2 Software Set-up

- 1. Select the TTY menu **TTY Option**.
- 2. Verify that the COM port correctly matches that of the host PC.
- 3. Select the Baud rate to be 19.2K
- 4. Select a large TTY Timeout parameter, one of at least 2 seconds.
- 5. Note the hardware configuration given in the drop list "HW Configuration."
- 6. From the Reads166 main window, select the menu option **Hardware Configuration** located under the **Tools** menu.
- 7. Find the record corresponding to the hardware configuration selected in the **TTY Options**.
- 8. The Name, Processor, Board, and Description fields are for information purposes only. If the fields are not as listed above, you may search for a record which matches the desired fields. Once located, go to the **TTY Options** dialog and select the correct hardware configuration. Alternatively, you may create a new hardware configuration record or modify an existing one from the Hardware Configurations dialog.

If the board still won't operate correctly, check the PC setup.

### 3.7.3 PC set-up

- 1. Go to the Windows Control Panel usually located under the Settings menu (Start, Settings, Control Panel).
- 2. Click on the **Ports icon**. (If one does not exist, you may need to install some Windows components again.)

- 3. Select the port you are using. If the port number does not appear in the list add the port by clicking on the "**Add**" button. You need to restart Windows for the new port selection to take effect.
- 4. Click on the "Settings" button.
- 5. Select 57600 Baud, 8 data bits, no parity and 1 stop bit. Set "Flow Control" to none.
- 6. Click on the "Advanced" button. Select the port you are using.
- 7. Specify the "Base I/O Port Address" and the "Interrupt Request Line (IRQ)" fields to be "default."
- 8. You should try both enabling and disabling FIFO.

If these steps do not remedy the problem, please contact Rigel Corporation at (352) 373-4629 or http://www.rigelcorp.com.

# 4 **OPERATING NOTES**

The RMB167-CRI needs two connections: to a 5 volt (+/- 5%) well regulated power supply and to the serial port of a host via a modem cable.

### 4.1 Power

Power is brought to the RMB167-CRI board by a two-position screw-type terminal block. A well regulated 5V DC source is required. The (+) and (-) terminals are marked on the board. The RMB167-CRI has a diode, placed across the input in reverse. Thus if the power is applied to the RMB167-CRI board in reverse polarity, the diode will short the power supply attempting to prevent damage to the board. Populated with 64K of CMOS RAM, the RMB167-CRI draws less than 175 mA.

### 4.2 Serial Port 0

Serial port 0 of the microcontroller is connected to the DB-9 port P1 through an RS-232 level converter. The microcontroller supports the transmit and receive signals. A minimal serial port may be constructed with just 3 lines: transmit, receive, and ground, disregarding all hardware handshake signals. Port P1 (HOST) of the RMB167-CRI is a DB-9 female connector used to connect the board to an IBM compatible PC. A straight-through modem cable may be used. That is a cable connecting pin 2 of the RMB167-CRI to pin 2 of the host, and similarly pin 3 to pin 3, and pin 5 to pin 5. This cable and a DB9-DB25 adapter is supplied when the board is purchased directly from Rigel Corporation. Note that J3 is a 3-pin header, which carries the same signals as P1. This header is convenient for embedded applications where a modem cable is not needed.

### 4.3 Serial Port 1

Serial port 1 is used as a synchronous serial channel by the SAB-C167. It has 3 TTL-level signals, MRST (Master Receive Slave Transmit), MTRS (Master Transmit Slave Receive), and SCLK (Serial Clock). Header J4 is the access for serial port 1. Header J4 is also denoted by SSC (Serial Superspace Changel) on the silk

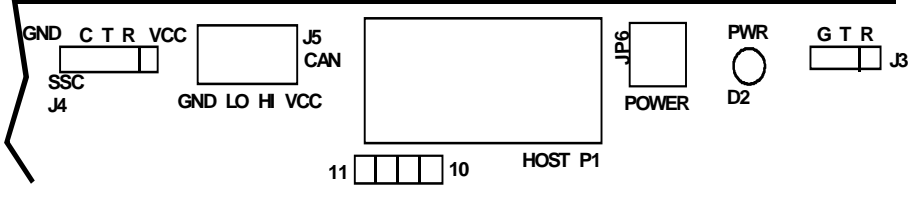

4.1 Serial Ports and CAN Terminal Block

Synchronous Channel) on the silkscreen. The individual pins of the header are denoted by VCC, R, T, C, and GND, which correspond to VCC,

# MRST, MTSR, SCLK, and GND, respectively.

### 4.4 Push Buttons

### 4.4.1 Reset (SW1)

The reset button is connected to the reset pin of the processor and resets the board. Before bootstrapping, press and release the reset button and wait 3 seconds to allow the processor to initialize.

### 4.4.2 NMI (SW2)

The NMI button (non-maskable interrupt) is connected to the NMI pin of the processor. When pressed it generates a non-maskable interrupt. RMON places a jump instruction at the NMI vector (address 8). Pressing the NMI, while the RMON is present, invokes the monitor program. This scheme works as long as the monitor program in RAM is not altered. Pressing the NMI button is usually sufficient to interrupt a user program which is downloaded and run under RMON. Application programs placed in ROM may use a similar scheme to initialize the system when the NMI button is pressed.

### 4.5 LED

The RMB167-CRI has one LED. It is lit when power is connected to the board.

### 4.6 CAN Terminal Block

The CAN LO and CAN HI lines are brought to the terminal block marked J5. A two-wire twisted pair may be used to connect the RMB167-CRI board to other CAN devices. The terminal block J5 also carries the VCC and GND lines for reference or to provide power.

### 4.6.1 CAN Physical Layer Considerations

The RMB167-CRI uses the 82C250 chip to provide a physical layer interface to a twisted pair. The outputs of the 82C250 are brought directly to J5 as CAN-LO and CAN-HI without any pull-up or termination resistors. If your physical layer contains no resistors, for example, if you connect two RMB167-CRI boards together, pull-up (and

pull-down) resistors will improve the line characteristics. The optimum resistor values depend on the transmission speed and the properties of the twisted pair. Note that the resistance and the capacitance of the twisted pair increase with the length of the connection. Also, the capacitance of the line becomes more important as the transmission speeds increase. Typically, two external resistors (1K to 10K) are sufficient, one pulling CAN-LO to VCC and the other pulling CAN-HI to GND. That is, use a pull-up resistor on CAN-LO and a pull-down resistor on CAN-HI. These resistors may be directly secured onto the screw-type terminals of J5.

### 4.7 Potentiometer R3

The potentiometer R3 is used by the slope control feature of the CAN interface chip, the 82C250. Turning R3 clockwise increases its value. Turned all the way counterclockwise, R3 connects the slope control pin of the

82C250 to ground. Slope control refers to desensitizing the CAN interface chip to fast acting transients. External noise sources may induce interference on the twisted pair CAN physical layer, which appear as transients to the CAN interface chip. When R3 is about zero, (grounding the slope control pin of the 82C250), the CAN interface chip processes the signals without measuring their slopes. This gives the fastest possible operation of

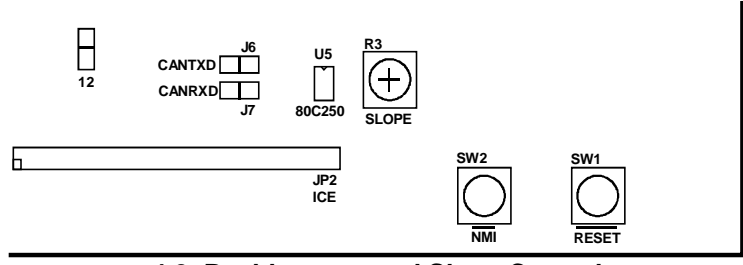

4.2 Pushbuttons and Slope Control

the CAN interface chip. In this case, the physical layer should be coaxial or well insulated from external noise sources. As the value of R3 increases, the CAN interface chip enters its slope control mode. The higher the value of R3 (more counterclockwise rotation), the less sensitive the chip is to fast acting signals. This is more desirable in a noisy industrial environment when unprotected twisted pair physical media are used.

# 5 JUMPER CONFIGURATIONS

### 5.1 JP1 (Reset Options)

JP1 is a 16 x 2 header. Each pair of posts corresponds to a bit of Port 0. The silk-screen is labeled from 0 to 15 (Port0.0 to Port0.15) indicating bit or jumper positions. Some

of the SAB C167 operating modes are determined during reset by the state of Port 0 bits. (Refer to the Siemens data book for further information.) Inserting a jumper in JP1 connects the corresponding bit of Port 0 to ground via a 6.8 to 8.2K resistor. This, in turn, sets the operating mode. For example, the Bootstrap mode is invoked

when bit 4 of Port 0 is held low at reset. The RMB167-CRI uses six of these bits for configuring the board. It is important not to populate the remaining jumpers, since these are either used by the system (for example in testing modes or emulation modes) or are reserved.

### 5.1.1 P0.4

Bit 4 of Port 0 invokes the bootstrap mode when held low at

reset. Inserting a jumper at position 5 (P0.4) on JP1 grounds bit 4, causing the board to bootstrap at a hardware reset. The RMB167-CRI's default configuration is with this jumper P0.4, installed. With P0.4 removed and a user's program with starting address at zero in ROM, the

board will run the user's program upon reset.

### 5.1.2 P0.7 and P0.6

Bits 7 and 6 of Port 0 determine the bus type of the SAB C167. In the default configuration P0.7 is not grounded and P0.6 is grounded, resulting in a startup bus type BUSTYP=10. This is the 16-bit nonmultiplexed bus mode. The RMB167-CRI's default configuration is with this jumper P0.6, installed.

### 5.1.3 P0.8

Bit 8 of Port 0 determines the configuration of the WR# and BHE# signals. When P0.8 is grounded, WR# acts as WRL# and BHE# as WRH#. The latter, WRL# and WRH# are then used to select the low and high halves of the memory banks. P0.8 is grounded in the default configuration, by inserting a jumper in P0.8.

### 5.1.4 P0.9 and P0.10

Bits 9 and 10 are copied to the CSSEL field of the RP0H register. They determine the number of chip select lines the C167 will generate. The default configuration is three chip select lines, which is obtained by grounding both P0.9 and P0.10, with jumpers inserted. The two chip select lines are used by the RAM and ROM memory banks. The third chip select line is used in experiments.

### 5.1.5 P0.11 and P0.12

Bits 11 and 12 are copied to the SALSEL field of the RP0H register. They determine the width of the address bus the C167 will use. The default configuration is the 24-bit wide address bus. This is achieved by grounding P0.11 but not P0.12.

The on-chip CAN controller uses the address lines A21 and A22 for the CANRXD and CANTXD signals. Thus, when using the CAN controller, the reset options must be set to have no more than the 4 bits of segment address. The 4-bit segment address mode gives 20 address lines (A0 to A19) and makes A21 and A22 available to the on-chip CAN controller. Select the 4-bit segment s addressmode by grounding both P0.11 and P0.12.

### 5.2 SW3 and SW4 (Chip Select Assignment)

SW3 and SW4 are the RAM and ROM jumpers located next to U7. These jumpers determine which C167 chip select signal controls the RAM, and which controls the ROM. Care should be taken not to map both memory banks to the same chip select signal. Use one chip select line for RAM and the other for ROM.

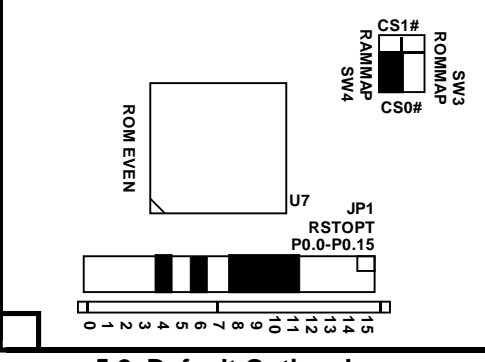

~ ~ ~

117

<sup>/</sup> JP1 RSTOPT

P0.0-P0.15

ROM

IEVEN

0 - 1 2 2 4 5 6

п

5.2 Default Option Jumpers

#### 5.2.1 SW3

Note that CS0# is active upon reset. If ROM is not used, do not populate SW3 with a jumper. When using ROM, you may choose which chip select signal controls the ROM by placing a jumper in the higher position, marked CS1# or in the lower position marked CS0#. The default configuration of the board is with RAM mapped to low memory and no ROM.

#### SW4 5.2.2

This jumper determines which C167 chip select signal controls the RAM. The default configuration maps RAM to lower memory, controlled by the CS0# signal. Place a jumper in SW4 in the lower position marked CS0# on the board. Care should be taken not to map both memory banks to the same chip select signal. Use one chip select line for RAM and the other for ROM.

#### 5.3 SW5 (RAM Size)

SW5 selects the size of the RAM chips. For 32K and 128K devices(for less than 256K of memory), place a jumper in the lower position. This is the default position for the standard 256K RAM configuration. For 512K devices, place a jumper in the upper position marked ">256K" on the silk-screen

#### 5.4 CANTXD, CANRXD Jumpers

The on-chip CAN controller uses the address lines A21 and A22 for the CANRXD and CANTXD signals. Note that, when using the CAN controller, the reset options must be set to have no more than the 4 bits of segment address. This is done by grounding both P0.11 and P0.12.

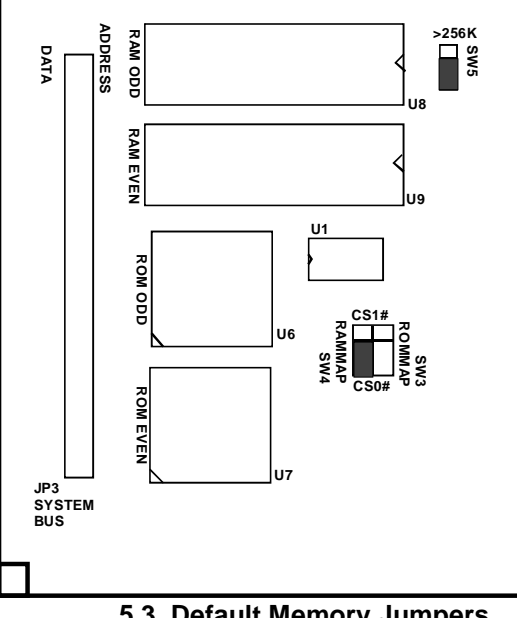

5.3 Default Memory Jumpers

The jumpers J6 and J7 connect A21 and A22 to the CAN

interface chip. The jumpers are located next to R3, the slope potentiometer. Remove the jumpers J6 and J7 if you are not using the CAN controller and need to use A21 and A22 to access larger banks of (off-board) memory.

#### 5.5 Analog-to-Digital Converter Reference Jumpers

The analog-to-digital converter requires a ground and reference voltage. These reference voltages may be provided either from JP4 or JP5 lines marked VG (GND reference voltage) and VR (reference voltage), or connected to the +5 volt TTL supply. Jumpers J1 and J2 select the source of reference voltages. The center posts of J1 and J2 are connected to the SAB-C167 VAREF and VAGND inputs. Post 1 of J1, marked VCC is connected to the +5 volt supply. Thus, connecting this post with the center post selects VAREF to be the same as the +5 volt supply. In the alternate position, VAREF is to be supplied from JP5 from the terminal marked VR. Similarly, the post marked GND of J2 is connected to the ground of the supply. Connecting the center post of J2 with the post marked GND selects VAGND to be the same as the ground of the supply voltage. In the alternate position, the around reference is to be supplied from the JP5 terminal marked VG.

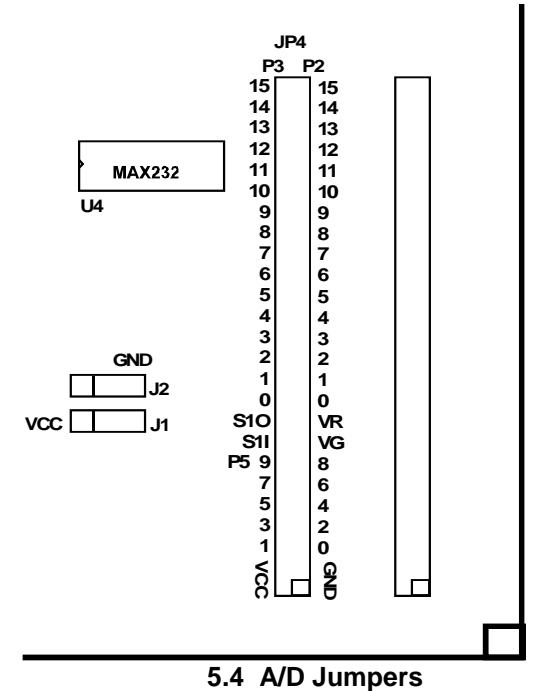

### 5.6 The ICE Connector and the ICE Options Jumpers

The header JP2 accommodates the HiTEX / HiTOOLS In-Circuit Emulator (ICE). The remaining jumpers, (JP)8, (JP)9, (JP)10, (JP)11, (JP)12 are used in conjunction with this ICE system. The JP designation is not marked on

the board but is used in the schematics. Please call Rigel Corporation or HiTOOLS for detailed instructions on how to use these jumpers and the ICE connector.

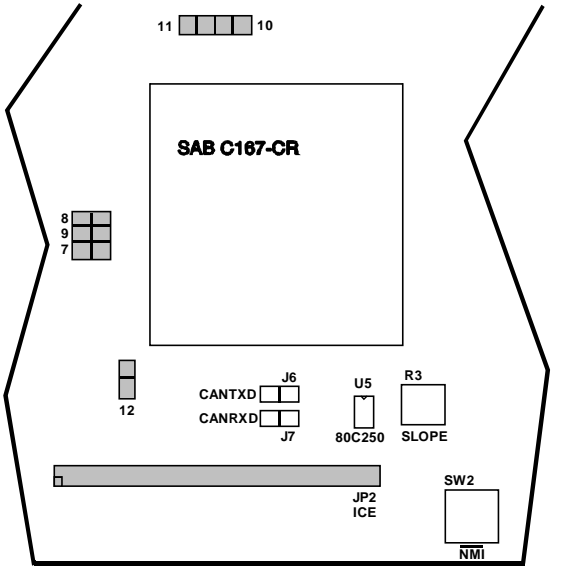

# 6 MEMORY BLOCK OPTIONS

There are two blocks of memory available on the RMB167-CRI board. There is a RAM block which may hold up to 1MB of SRAM memory, and there is a ROM block which may hold up to 1MB of FLASH memory.

### 6.1 RAM Memory Options

The RAM block is designed to take static RAMs, either 32KB 62C256-type, 128KB 681000-type or 512KB 628512-type static RAM chips. Alternately 62C256-type battery-backed RAMs may be used in the RAM block. Two chips are needed, one for EVEN and the other for ODD addresses. These chips are placed in 32-pin sockets marked U8 and U9. Place 28-pin 32K RAM devices closer to the 2 X 25 header, away from the processor.

Since 32KB RAM chips have 28 pins rather than 32 pins, RAM size must be selected with jumper SW5. For 256K or more of memory, place a jumper in SW5 in the upper position marked ">256K". Otherwise, place a jumper in its lower position.

The SAB C167 may be programmed to insert wait cycles during external memory access. However, in order to run the SAB C167 at its full potential, the RAMs should be rated at 70 nano seconds or faster.

### 6.2 ROM Memory Options

The ROM block of memory accepts a variety of 5-volt FLASH EEPROMs in the AMD/ST

MICROELECTRONICS 29F0xx family. Two chips are needed, one for EVEN and the other for ODD addresses. These chips are placed in the 32 pin PLCC sockets marked U6 and U7. The rFLI Utility Software that comes with the R-FLIC board may be used to program the FLASH EEPROMs on the board.

The 167 may be programmed to insert wait cycles during external memory access. However, in order to run the 167 at its full potential, the FLASH should be rated at 70 nano seconds or faster.

# 6.2.1 Program Settings for Running out of External EEPROM

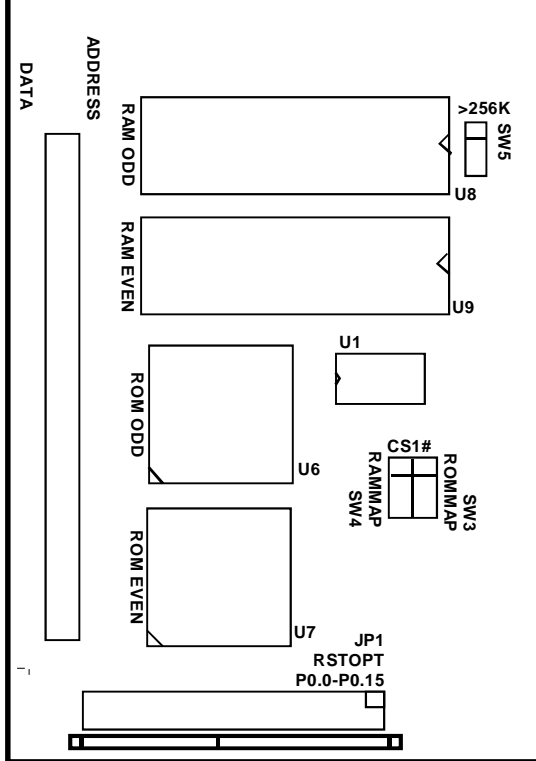

6.1 Memory Options and Jumpers

The external FLASH EEPROM may be used to store

code, which is to be executed upon reset. The demo project HelloRom illustrates how a C program may be placed into external EEPROM. The compiler settings for code to be executed from external ROM are given as comments at the beginning of the example code. The instructions and settings are repeated below. Please note that parameters such as code origin and stack size may be modified to better suit your application needs.

- 1. Place a "\_startup.inc" file in the project subdirectory containing the following instructions:
  - mov BUSCON0, #480h
  - mov ADDRSEL1, #00C2h
  - mov BUSCON1, #480h
- 2. Check the "Start on RESET" box under the "Entry Points" tab of the Projects | Oprtions | Compile Options dialog box.
- 3. Check the "Start Serial Port (9600)" box under the "Start/End" tab of the Projects | Oprtions | Compile Options dialog box.
- 4. Again, from the Compiler Options dialog, select the "Memory Map" tab and specify the following:

| Code origin       |      |  |  |  |  |
|-------------------|------|--|--|--|--|
| System stack size | 1000 |  |  |  |  |
| System stack base | C800 |  |  |  |  |
| Syscon            | 8080 |  |  |  |  |

### 6.2.2 Programming the External EEPROM

Programming the FLASH EEPROMs on the board is very easy using the rFLI Software that comes with the board. The following steps should be followed for programming the FLASH device on the board.

- 1. Jumpers P0.4, P0.6, P0.9, P0.10, P0.11, EA#, J12, must be inserted and RAM should be mapped to CS0#, and ROM mapped to CS1#. These are the default jumper settings.
- 2. Apply power to the board. The red LED will light up.
- 3. The rFLI Utility Software must be installed and used to bootstrap the board.
- 4. From the rFLI Utility Software select the TTY | Port menu command to select the port you wish to use.
- 5. Use the **TTY | Bootstrap** and load monitor command to bootstrap the board. Alternatively, click the **"Boot"** button at the top of the rFLI window.
- 6. After bootstrapping, the special-purpose monitor program is downloaded to the board. You may verify that the board is responding by pressing the '**enter key**' and observing the monitor prompt "ST10F167 >". You may also type '**H**' for a brief help screen displayed by the monitor.
- 7. From the menu commands select **EEPROM | Status** to check the status of the chips. Select **EEPROM | Erase** to erase the EEPROMs.
- 8. The menu command **EEPROM | Download HEX file** may be used to program the FLASH EEPROMs.
- 9. The program in the FLASH EEPROM memory may be dumped to the work buffer to be inspected, modified, and reloaded to the memory.

| 🐅 rFLI connected to ( | COMM2 - 19200 Baud                        |   |
|-----------------------|-------------------------------------------|---|
| File TTY Buffer Flash | Eeprom Help                               |   |
| R167-FLIC             | Status<br>Erase                           |   |
| Tty                   | Download HEX file<br>Download work buffer | A |
|                       |                                           |   |
|                       |                                           |   |
|                       |                                           | · |

### 6.2.3 Running Programs from External EEPROM

The program burned into the FLASH EEPROMs can be mapped to run at a variety of locations depending on the chip select signals assigned and on the size of each memory bank programmed into the external bus control registers BUSCON0 and BUSCON1. See Section 8 and the ST / Siemens data books for more information on system programming.

To run the program at start up, the following steps may be followed.

- 1. Jumpers P0.6, P0.8, P0.9, P0.10, P0.11, EA#, and SW5 (depending on the RAM size), must be inserted. Remove P0.4, insert the jumper from SW4 into the CS#1 position and insert a jumper into SW3 in the CS0# position.
- 2. Apply power to the board. The red LED D2 will light up.

Push the reset button on the board. Your program is now running from low memory. To test this you may use the simple 'Hello World' program given with the READS166 software. Load the program into the external FLASH and from the READS166 TTY window press the reset button on the board. The message 'Hello World' should appear in the TTY window.

### 6.3 Default Memory Setting

The default memory map assumes 64K of RAM with no ROM. In this configuration, the board is bootstrapped and run. JP1 should have jumpers in locations 4, 6, 8, 9,10 and 11. SW5 should have a jumper in the lower position, and SW4 should have a jumper in the lower RAM position. This is the default configuration for the RMB167-CRI and the board will be populated this way from the manufacturer. Programs are downloaded into RAM and then run.

### 6.4 Alternate Memory Maps

The RAM and ROM blocks of memory can be mapped in a variety of ways depending on the chip select signals assigned to each bank and on the size of each memory bank programmed into the external bus control registers BUSCON0 and BUSCON1. Refer to the Siemens data books for more information on system programming.

# 7 HEADERS

The RMB167-CRI board has five headers: the system header JP3, the input/output header JP4, the extra input/output header JP5, and the serial port headers. The system header contains the address, data, and control busses, the input/output header contains Ports 2, 3, and 5, and the extra input/output header contains Ports 5, 6, 7, and 8. Individual signals of these jumpers are listed below. Pin 1 may be identified as the post with the square pad on the printed circuit board.

|           | Signal    |           |    | Pins |                 | Signal   |           |
|-----------|-----------|-----------|----|------|-----------------|----------|-----------|
| RMB-167 x | RMB-165i  | RMB-166 x |    |      | RMB-166 x       | RMB-165i | RMB-167 x |
|           | Ground    |           | 1  | 2    | VCC (+5V)       |          |           |
|           | Ground    |           | 3  | 4    | VCC (+5V)       |          |           |
|           | D0        |           |    | 6    | A0              |          |           |
|           | D1        |           | 7  | 8    | A1              |          |           |
|           | D2        |           | 9  | 10   |                 | A2       |           |
|           | D3        |           | 11 | 12   |                 | A3       |           |
|           | D4        |           | 13 | 14   |                 | A4       |           |
|           | D5        |           | 15 | 16   |                 | A5       |           |
|           | D6        |           | 17 | 18   |                 | A6       |           |
|           | D7        |           | 19 | 20   | A7              |          |           |
|           | D8        |           | 21 | 22   | A8              |          |           |
|           | D9        |           |    | 24   |                 | A9       |           |
|           | D10       |           | 25 | 26   |                 | A10      |           |
|           | D11       |           | 27 | 28   |                 | A11      |           |
|           | D12       |           | 29 | 30   | A12             |          |           |
|           | D13       |           |    | 32   |                 | A13      |           |
|           | D14       |           |    | 34   |                 | A14      |           |
|           | D15       |           |    | 36   |                 | A15      |           |
|           | RD# 37 38 |           |    | A16  |                 |          |           |
|           | ALE       |           |    | 40   | A17             |          |           |
|           | RSTIN#    |           |    | 42   | WR# WR# or WRL# |          | or WRL#   |
| RSTOUT#   |           |           | 43 | 44   | BHE#            |          |           |
| NMI#      |           |           | 45 | 46   | NC              |          | A18       |
| A22       |           | NC        | 47 | 48   | NC              |          | A19       |
| A21       |           | NC        | 49 | 50   | NC              |          | A20       |

### 7.1 JP3 - System Header

| Signal    |          |           |    | ns |           | Signal    |           |
|-----------|----------|-----------|----|----|-----------|-----------|-----------|
| RMB-167 x | RMB-165i | RMB-166 x |    |    | RMB-166 x | RMB-165i  | RMB-167 x |
|           | Ground   | •         | 1  | 2  |           | VCC (+5V) |           |
|           | Ground   |           | 3  | 4  |           | VCC (+5V) |           |
| P5.0      | not used | P5.0      | 5  | 6  | P5.1      | not used  | P5.1      |
| P5.2      | not used | P5.2      | 7  | 8  | P5.3      | not used  | P5.3      |
| P5.4      | not used | P5.4      | 9  | 10 | P5.5      | not used  | P5.5      |
| P5.6      | not used | P5.6      | 11 | 12 | P5.7      | not used  | P5.7      |
| P5.8      | not used | P5.8      | 13 | 14 | P5.9      | not used  | P5.9      |
| VAGND     | not used | VAGND     | 15 | 16 | S1I       | not       | used      |
| VAREF     | not used | VAREF     | 17 | 18 | S10       | not       | used      |
| P2.0      | not used | P2.0      | 19 | 20 |           | P3.0      |           |
| P2.1      | not used | P2.1      | 21 | 22 |           | P3.1      |           |
| P2.2      | not used | P2.2      | 23 | 24 |           | P3.2      |           |
| P2.3      | not used | P2.3      | 25 | 26 |           | P3.3      |           |
| P2.4      | not used | P2.4      | 27 | 28 |           | P3.4      |           |
| P2.5      | not used | P2.5      | 29 | 30 |           | P3.5      |           |
| P2.6      | not used | P2.6      | 31 | 32 |           | P3.6      |           |
| P2.7      | not used | P2.7      | 33 | 34 |           | P3.7      |           |
|           | P2.8     |           | 35 | 36 |           | P3.8      |           |
|           | P2.9     |           | 37 | 38 |           | P3.9      |           |
| P2.10     |          |           |    | 40 | P3.10     |           |           |
| P2.11     |          |           |    | 42 | P3.11     |           |           |
| P2.12     |          |           | 43 | 44 | P3.12     |           |           |
| P2.13     |          |           | 45 | 46 |           | P3.13     |           |
|           | P2.14    |           |    | 48 | P3.14     | not       | used      |
|           | P2.15    |           | 49 | 50 |           | P3.15     |           |

# 7.2 JP4 - Input/Output Header

| Signal   |          | Pins |    | Signal    |          |  |
|----------|----------|------|----|-----------|----------|--|
| RMB167 x | RMB-165i |      |    | RMB-165i  | RMB167 x |  |
| Ground   |          | 1    | 2  | VCC (+5V) |          |  |
| Ground   |          | 3    | 4  | VCC (+5V) |          |  |
| P6.0     |          | 5    | 6  | P6.1      |          |  |
| P6.2     |          | 7    | 8  | P6.3      |          |  |
| P6.4     |          | 9    | 10 | P6.5      |          |  |
| P6.6     |          | 11   | 12 | P6.7      |          |  |
| A23      | not used | 13   | 14 | READY#    |          |  |
| VAGND    | not used | 15   | 16 | not used  |          |  |
| VAREF    | not used | 17   | 18 | not used  |          |  |
| P5.0     | not used | 19   | 20 | not used  | P7.0     |  |
| P5.1     | not used | 21   | 22 | not used  | P7.1     |  |
| P5.2     | not used | 23   | 24 | not used  | P7.2     |  |
| P5.3     | not used | 25   | 26 | not used  | P7.3     |  |
| P5.4     | not used | 27   | 28 | not used  | P7.4     |  |
| P5.5     | not used | 29   | 30 | not used  | P7.5     |  |
| P5.6     | not used | 31   | 32 | not used  | P7.6     |  |
| P5.7     | not used | 33   | 34 | not used  | P7.7     |  |
| P5.8     | not used | 35   | 36 | not used  | P8.0     |  |
| P5.9     | not used | 37   | 38 | not used  | P8.1     |  |
| P5.10    |          | 39   | 40 | not used  | P8.2     |  |
| P5.11    |          | 41   | 42 | not used  | P8.3     |  |
| P5.12    |          | 43   | 44 | not used  | P8.4     |  |
| P5.13    |          | 45   | 46 | not used  | P8.5     |  |
| P5.14    |          | 47   | 48 | not used  | P8.6     |  |
| P5.15    |          | 49   | 50 | not used  | P8.7     |  |

### 7.3 JP5 - Extra Input/Output Header

### 7.4 Serial Port Headers

The SAB C167 has two serial ports. Serial port 0 is accessed through the RS-232 level converter. Serial port 1 is used as a synchronous serial channel by the RMB167-CRI.

### 7.4.1 J3 (S0)

J3 is the secondary access port of serial port 0. J3 is a 3-pin header, which carries the same signals as P1. J3 is also denoted by S0 and its 3 lines by G (Ground), T (Transmit), and R (Receive), on the RMB167-CRI silk-screen. J3 is intended for embedded uses of the RMB167-CRI when P1 is not populated.

### 7.4.2 J4 (SSC)

Header J4 is the access port of serial port 1. Header J4 carries the 3 TTL-level signals, MRST (Master Receive Slave Transmit), MTRS (Master Transmit Slave Receive), and SCLK (Serial Clock) as well as provides VCC and GND for reference. Header J4 is also denoted by SSC (Serial Synchronous Channel) on the silk-screen. The individual pins of the header are denoted by VCC, R, T, C, and GND, which correspond to VCC, MRST, MTSR, SCLK, and GND, respectively.

# 8 SYSTEM PROGRAMMING

### 8.1 The SYSCON Register

The system control register (SYSCON) specifies many of the operating parameters of the C167CR microcontroller. While many of these parameters may be changed depending on the application, the BYTDIS bit must be cleared and the Write Configuration Control bit (WRCFG) must be set. With BYTDIS=0, the BHE# signal is generated by the microcontroller. With WRCFG=1, the WR# signal of the microcontroller is used as WRL# and the BHE# as WRH#. These control signals, WRL# and WRH#, in turn are used to enable the odd and even memory devices of the RAM and ROM banks.

The following value is used in the RMON167C monitor program given in the distribution disk.

mov SYSCON, #01480h ; 0001:0100:1000:000b

| Et al d'Alaman |                                       | Malaa | E                                                        | D a second a                                                 |
|----------------|---------------------------------------|-------|----------------------------------------------------------|--------------------------------------------------------------|
| Field Name     | Field Description                     | value | Function                                                 | Remarks                                                      |
| STKSZ          | stack size                            | 000   | 256 words                                                | default                                                      |
| ROMS1          | map internal ROM to the first segment | 1     | map internal ROM in<br>segment 1                         |                                                              |
| SGTDIS         | segmentation<br>disabled              | 0     | disable segmentation<br>(64K memory)                     | only IP is used<br>(CSP is not used) in<br>calls and returns |
| ROMEN          | ROM enable                            | 1     | enable internal ROM                                      |                                                              |
| BYTDIS         | Disable BHE#                          | 0     | do not disable BHE#                                      | BHE# is used as<br>WRH#                                      |
| CLKEN          | Clock enable                          | 0     | CLKOUT disabled                                          | CLKOUT is the<br>alternate function of<br>P3.15              |
| WRCFG          | Write configuration                   | 1     | WR# is WRL#, BHE# is<br>WRH#                             |                                                              |
| VISIBLE        | Visible mode                          | 0     | XBUS accesses are<br>done internally                     | default                                                      |
| XPER-<br>SHARE | XBUS peripheral share mode            | 0     | External accesses to<br>XBUS peripherals are<br>disabled | default                                                      |

which selects the following parameters:

### 8.2 The BUSCON0 and BUSCON1 Registers

The width, type of multiplexing, and various wait states of the buses depend on the Bus Control (BUSCON) registers. Each chip select line (CSx#) has a corresponding BUSCONx register. The selection of the various wait states depend on the application and on the speed of the memory devices. Refer to the Siemens Data Book for more information about the fields of BUSCON.

Since CS0# is the chip select line activated upon a reset (a software reset or a hardware reset without bootstrapping), BUSCON0 has the special designation of determining the bus configuration upon reset. The bus type field (BTYP) of BUSCON0 is copied from Port 0 during reset. The values of Port 0 during reset are determined by the jumpers on the RMB167-CRI board as explained in Section 4.1. If the ROM bank not used, there is no need to program BUSCON1. Otherwise, BUSCON1 should be programmed to have the same bus type as BUSCON0, that is, BTYP=10b for 16-bit demultiplexed. In addition, the bit BUSACT1 of register BUSCON1 must also be set. If BUSACT1 is cleared, CS1# is disabled.

### 8.3 The ADDRSEL1 Register

Each CSx# line except CS0# has a corresponding ADDRSELx register which determines its offset (beginning address) and its range. CS0# does not have an ADDRSEL register. All addresses outside the ranges collectively defined by ADDRSELx registers are accessed by CS0#.

If you use both the RAM and the ROM banks, then both chip select lines CS0# and CS1# are needed. In this

case, register ADDRSEL1 must be set. The following, for example, enables ADDRSEL1 to start at 100000h (offset at 1MB) and have a range of 1MByte.

mov ADDRSEL1, #1008h

The actual value depends on the size of RAM and ROM banks. Also note that the SGTDIS bit of the SYSCON register should be cleared if the total memory exceeds 64K

# 9 BOOTSTRAPPING

The RMB167-CRI bootstrapping is triggered by grounding P0L.4 at reset. A 32 pin header is used to ground the bits of P0L via a resistor array with a nominal value in the range of 6.8 to 8.2K.

Once the bootstrap loader is invoked the serial port S0 is used to communicate with the C167CR. The host must first send a 0 byte with 8 data bits, 1 stop bit and no parity bits. The C167CR responds with the byte C5h. Then the host expects 32 bytes of code to be downloaded to internal RAM starting at address 0FA40h and run.

Since 32 bytes is not enough to initialize and configure the C167CR and then download a user program, a secondary loop is used. This loop is a short piece of code that is placed starting at address 0FA60h, so that when the 32 bytes of primary code are executed, the program continues with the secondary loop. The approach is described in more detail below.

The 32 bytes downloaded are, in hexadecimal,

 E6
 F0
 60
 FA

 9A
 B7
 FE
 70

 A4
 00
 B2
 FE

 7E
 B7

 B4
 00
 B0
 FE

 86
 F0
 B8
 FC

 3D
 F6

 CC
 00

 CC
 00

 CC
 00

 CC
 00

 CC
 00

which correspond to the following short code.

```
; origin is OFA40h
        R0, #0fa60h
 mov
W0:
 jnb
         SORIR, WO
 movb
         [R0], SORBUF
 bclr
         SORIR
 movb
         SOTBUF, [R0]
 cmpil
         R0, #0fcbb
 ; read 604 bytes
 jmpr
         cc NE, WO
 nop
 nop
 nop
 nop
```

Note that the NOP (no operation) operations are required to fill the 32 bytes, since the bootstrap loader remains active until all 32 bytes are received. When the bootstrap loader receives its last byte and places it in address 0FA5Fh, it makes a jump to 0FA40h and starts executing the code. This is the short loop given above. Note that at this time the internal RAM starting from 0FA60h does not contain any relevant code.

The short loop takes advantage of the serial port S0 which is already initialized. It waits for a user specified number of bytes, 604 bytes in this case, and places these bytes consecutively starting from internal RAM location 0FA60h. When the loop is done (all 604 bytes received) the program continues by executing the NOP operations, and then executing code from 0FA60h on. Thus the 604 bytes loaded by the secondary loop are also interpreted as code.

The user may alter the number of bytes to be loaded by changing the 21st and 22nd bytes (BB and FC) which give the address (the low byte, followed by the high byte) of the last byte to be read by the loop. Note that there is a practical limit to the number of bytes that can be downloaded by this loop: the PEC source and destination pointers as well as the SFRs which occupy addresses FDE0h and above must not be overwritten by data bytes.

Due to the powerful instruction set of the C167, a lot of functionality can be implemented within 604 bytes of

code. The 604 bytes contained in the file BTL67CRI.DAT downloads a minimal monitor program. This program contains an initialization routine, subroutines to send and receive characters through the serial port, a subroutine to download code in the Intel Hex format, and a subroutine to jump to any location within the 64K segment. The latter two are invoked by single-letter commands.

The 604 byte-code may be broken down into four sections.

- 1. Initialization code to be executed after the 32-byte bootstrap
- 2. Code to be written starting at address 0 to be executed after the software reset.
- 3. The minimal monitor to be placed starting at address 8000h
- 4. The software reset (SRST) instruction to leave the bootstrap mode.

Sections 1 and 4 are somewhat different than sections 2 and 3. The bytes downloaded in sections 1 and 4 are actual instructions which are executed after the 32-byte bootstrap load is completed. Sections 2 and 3 are instructions to poke bytes into memory. More specifically, in section 2, bytes are written to memory locations starting from address 0. In section 3, from address 8000h. The bytes placed into memory locations starting from address 0 is executed after the software reset instruction. This is an initialization program which, upon completion, branches to address 8000h to execute the minimal monitor program.

For example, the initialization code starting at address 0 begins with the two instructions

DISWDT EINIT

whose machine instructions are (A5 5A A5 A5) and (B5 4A B5 B5), respectively. The code within the 604-byte download block pokes these bytes starting from address 0. That is, these instructions are placed into memory, one word at a time, as data. The following instructions are used.

| mov   | R1, #0A55Ah | ; | begin: | DISWDT |
|-------|-------------|---|--------|--------|
| lliov | U, RI       |   |        |        |
| mov   | R1, #0A5A5h |   |        |        |
| mov   | 2, R1       |   |        |        |
| mov   | R1, #0B54Ah | ; | EINIT  |        |
| mov   | 4, R1       |   |        |        |
| mov   | R1, #0B5B5h |   |        |        |
| mov   | 6, R1       |   |        |        |

This pattern is used throughout sections 2 and 3. First the word is written to register R1. Then the register is copied to memory. The file BTL67.DAT contains the bytes downloaded to the RMB167-CRI board during bootstrapping. The file BTL.SRC contains the source code.

The initialization routines configure the SYSCON register. The internal ROM is disabled and the external bus is activated. Next the CSP and DPP registers are initialized. These steps need to be completed before the EINIT instruction. Note that if the watchdog timer is to be disabled; this too must be done before the EINIT instruction.

# **10 THE MONITOR PROGRAMS**

### **10.1 Minimal Monitor**

The minimal monitor is placed by the bootstrap loader starting at address 8000h. The monitor responds to two single-letter commands 'D' and 'G'. The 'D' command places the monitor in a download mode. Code in the Intel Hex format is expected. Code may be downloaded anywhere in the first 64K segment. The 'G' (Go) command expects 4 hexadecimal characters. These 4 characters specify an address within the first 64K segment. A jump is performed to this address. If a user program is downloaded (using the 'D' command), say at address 0C000h, then the GC000 command branches to the user program. In many cases, the user program is the application program or a monitor program, such as RMON167, and hence, the minimal monitor is no longer required. If, however, the user program wishes to return to the minimal monitor, it should branch to address 8000h. Note that

the minimal monitor initializes the stack, so either a call or a jump to address 8000h would work. The minimal monitor is a loop that executes the above flowchart.

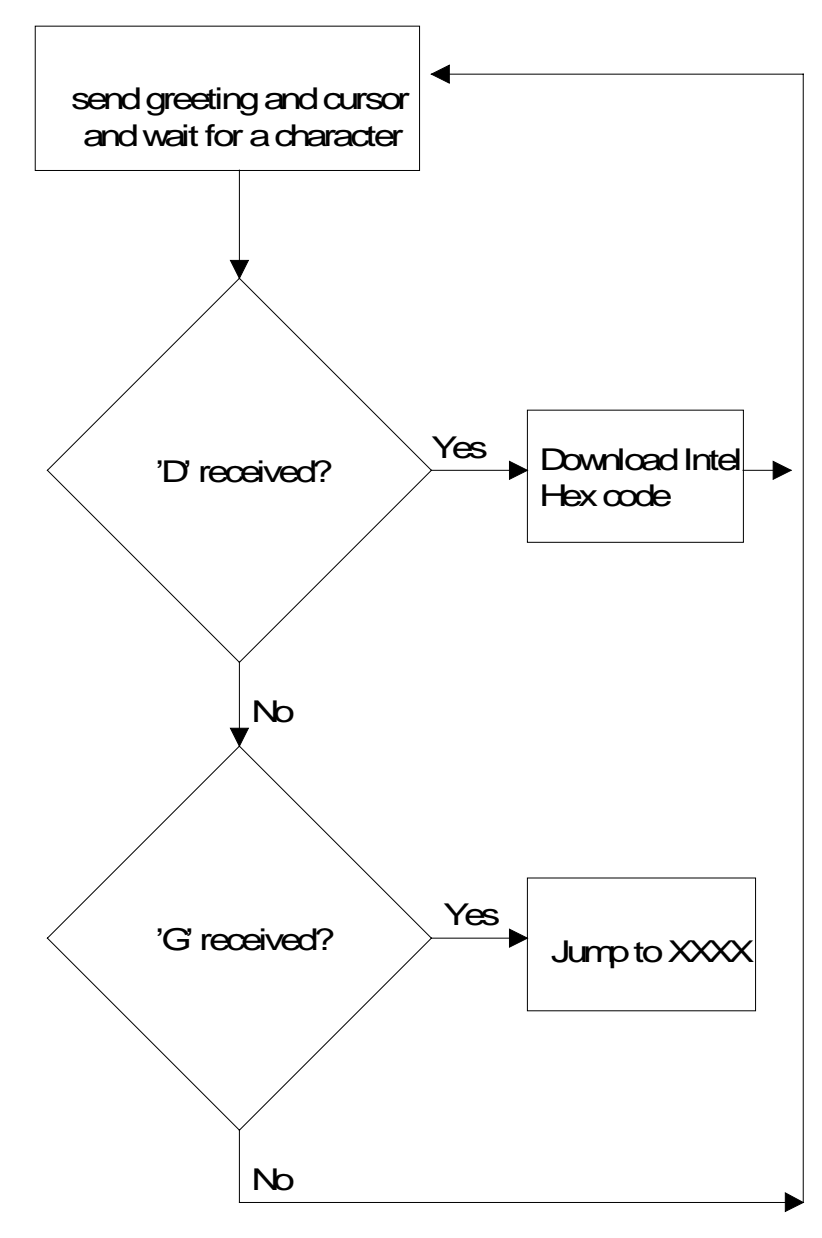

### 10.2 MON167 Monitor

The monitor program RMON167 allows inspecting and modifying the first 64K segment of RMB167-CRI memory, configuring the ports, inputting and outputting from the general purpose ports, downloading code in the Intel Hex format, and branching to user code. RMON167 features are invoked by single-letter commands. RMON167 assumes a 40MHz (5 MHz) system crystal. Serial port 0 is initialized to run at 9600 Baud with 8 bits of data, 1 stop bit and no parity bits.

RMON167 is intended to be downloaded after bootstrapping the RMB167-CRI board. RMON167 is placed starting at address 0C000h. The first 256 bytes are reserved for monitor variables. The entry point to RMON167 is at address C100h. To set up RMON167, initialize READS166 and the RMB167-CRI board and invoke the Bootstrap command as explained in the previous section. From the TTY menu, select **Download** to download RMON167.HEX. Branch to and execute RMON167 using the **Run** command under the TTY menu. Specify address C100 since the entry point to RMON167 is at 0C000h. Note that RMON167 places a jump to C100 at the nonmaskable interrupt vector. Thus, RMON167 may subsequently be invoked by pressing the NMI pushbutton on the RMB167-CRI. RMON167 initializes the stack and resets the interrupts. Thus, even after the NMI button is pressed, RMON167 clears the NMI interrupt by executing a dummy 'return from interrupt' instruction.

Alternatively, RMON167 may be placed in EPROM and invoked upon reset. The source code for RMON167 is given on the distribution disk. RMON167 is not optimized for speed or size, but rather for clarity and pedagogical value. The legal users are encouraged to modify RMON167 and use portions of it in applications programs.

The single-letter commands of RMON167 are explained below.

### D Download HEX file

The D command places RMON167 in a download mode. The monitor expects to receive code in the Intel Hex format through serial port 0. The download mode is terminated when the last line of Intel Hex code is received (when the byte count is 0).

### C Port Configuration

The C command is used to configure the ports, i.e., the port direction registers DPnn. Cn displays the current setting of DPn. Cn=mmmm writes the word mmmm to register DPn.

### G Go

The user code at address xxxx is branched to by the Gxxxx command. Note that the user program may return to RMON167 by a branching instruction to address 0C000h. RMON167 initializes the stack, thus, either a jump or a call instruction may be used to return to RMON167.

### H Help

The H command displays a summary of available monitor commands.

### M Memory

The first 64K segment of the RMB167-CRI memory may be inspected or modified by the M command. The M command is also useful to poke short programs into memory.

M XXXX displays the current contents of memory address XXXX.

**M XXXX=nn** inserts the byte nn into memory address XXXX. When this command is used, RMON167 displays the current contents as well as the new contents. The address XXXX is incremented and the current contents of (XXXX+1) are displayed. Consecutive bytes may be written starting at XXXX. The process is terminated if a carriage return or an illegal hexadecimal digit is keyed in.

**M XXXX-YYYY** displays the block of memory between addresses XXXX and YYYY.

**M XXXX-YYYY=nn** fills the memory block XXXX to YYYY with byte nn.

### P Port Data

The P command is used to read from or write to the ports. Pn displays the current value of port n. If port n is an input port, then the value read is the current voltage levels applied to the ports. If port n is an output port, Pn returns the current output value to port n. Pn=mmmm sets the current value of output port n to mm.

Note that individual bits of the ports may be programmed as input or output. Thus, the word returned by Pn gives the external voltage levels applied to the input bits and the current values of the output bits.

### W Word Memory

This command is identical to the M command, except that the memory contents are displayed and modified as words (2 bytes). Words start at even address.

# 11 READS166 VERSION 3.1

READS166, version 3.10, is Rigel Corporation's Integrated Development Environment for the Siemens/SGS Thomson 16-bit processors. READS166 includes an editor, a host-to-board communications system, an assembler, and a C compiler. READS166 is completely rewritten in native 32-bit code to run on Windows95, Windows 98, and WindowsNT. READS166 includes a sophisticated project management system to simplify code reusability and version control. The C compiler is rewritten to support a full debugger. The debugger allows you to step through your code with breakpoints and variable watches as the compiled code runs on the target board, similar to the operation of an in-circuit emulator.

### RMON166 - The READS166 monitor program

RMON 166 is downloaded after bootstrapping (or it may be placed into ROM) and supports basic memory and port functions. RMON166 allows downloading and running applications programs. The complete source code for user modifications or upgrades is included on disk.

### Ra66 - The READS166 Assembler

Ra66 is a cross assembler for the C166 family of microcontrollers. It is intended to be used by the hardware and software products available from Rigel Corporation. Ra66 is a two-pass assembler. Forward references are resolved during the second pass. The second pass is used only when necessary. If no forward references are used, Ra66 completes assembly in a single pass.

### Rc66 - The READS166 C Compiler

Rc66 is a C Compiler for the C166 family of processors. It compiles code for the tiny memory model which fully resides in the first segment of memory. Rc66 is a designed as a low-cost C compiler which provides a quick development cycle for simpler applications which do not need more than 64K of code, or the use of standard C libraries. Rc66 implements a subset of ANSI C. Rc66 works in conjunction with Ra66: first an assembly language program is generated from the C source then a HEX file is created.

The READS166 software has the following distinctive features:

- Project management for organized software development
- Archive storage for source code modules
- Multiple project management with drag and drop module transfers
- Enhanced graphical user interface for easy monitoring
- Stand alone compiler and editor applications connected to READS166 in a client/server fashion
- Drag and drop code development
- Mixed mode projects (C and assembler)
- Wizard code generator

### 11.1 READS166 V3.10 CONCEPTS

READS166 introduces a project-oriented code development and management system. The new concepts are defined below.

### 11.1.1 Project

A project is collection of files managed together. Each file in a project corresponds to a code module. All projects are kept in their individual subdirectories. You may copy or save projects as a single entity. When saved under a different name, a new subdirectory is created and all components of the project are duplicated in the new subdirectory.

By using the long names provided by the 32-bit Windows operating systems, you may use this feature to keep different versions of your software in a controlled manner. For example, the project "Motor Control 07-20-1997" may be saved under the name "Motor Control 07-25-1997" as new features are added. This way, if needed, you may revert to an older version.

A project may either be an "executable project" or an "archive project."

### 11.1.1.1 Executable Projects

Executable projects are meant to be compiled into code which is eventually run on the target system. Components of an executable project are the code modules containing subroutines or functions which make up the entire program.

### 11.1.1.2 Archive Projects

Archive projects are never compiled. They are intended to facilitate code reusability by organizing and keeping code modules together. An archive project acts as a repository which you may add modules to, or copy

modules from. Executable projects can be quickly constructed using already written and debugged modules from an archive project.

### 11.1.2 Module

A module is a single file which belongs to a project. Typically, modules are either assembly language subroutines or C language functions. You may copy modules from one project to another, or share modules in different projects. For example, you may copy a previously developed module from an archive project to an executable project by simply dragging its icon from one project window to the other. By using existing or previously developed and debugged modules, you may significantly improve code reusability, much in the same manner as libraries. Reusing modules differs from using library functions of existing routines in that modules are kept in source form rather than object form.

For more information on the READS166 software, please refer to the READS166 Version 3.1 Users Manual. The manual is also available in PDF format from our Web site www.rigelcorp.com.

# 12 PARTS LIST

| QUANTITY | PART              | DESIGNATOR      |  |  |
|----------|-------------------|-----------------|--|--|
|          | CAPICATORS        |                 |  |  |
| 1        | 1nF C30           |                 |  |  |
| 1        | 10nF              | C1              |  |  |
| 27       | 10nF              | C2-28           |  |  |
| 1        | 1uF               | C29             |  |  |
| 4        | 2.2uF             | C32-35          |  |  |
| 1        | 22uF / 16V        | C31             |  |  |
| 4        | 47uF              | C36-39          |  |  |
| 1        | 330uF             | C40             |  |  |
|          | DIODES            |                 |  |  |
| 1        | 1N4001            | D1              |  |  |
| 1        | LEDS              | D2              |  |  |
|          | CONNECTORS        |                 |  |  |
| 3        | 25x2 HEADER       | JP3, 4, 5       |  |  |
| 1        | DB 9 (short)      | P1              |  |  |
| 2        | PUSH BUTTON       | SW1, SW2        |  |  |
| 3        | 1X2 HEADER        | J6, J7, 12      |  |  |
| 3        | 1X3 HEADER        | J1, J2, J3, SW5 |  |  |
| 2        | 2x3 HEADER        | SW3/SW4, 7/8/9  |  |  |
| 3        | 3 HEADER          | JP6, JP1, JP2   |  |  |
| 1        | 5 HEADER          | JP4             |  |  |
| 1        | 2x16 HEADER       | JP1             |  |  |
| 3        | TERM BLOCK        | JP6, J5         |  |  |
| 2        | ICE CONN          | JP2             |  |  |
| 1        | 1X4 HEADER        | 10/11           |  |  |
|          | RESISTORS         |                 |  |  |
| 1        | 100 OHM 1/4W      | R1              |  |  |
| 1        | 330 OHM           | R6              |  |  |
| 1        | 10K 1/4W          | R2              |  |  |
| 1        | 8.2K GANG (10)    | R4              |  |  |
| 1        | 8.2K GANG (8)     | R5              |  |  |
| 1        | 20K POT           | R3              |  |  |
|          | ICS               |                 |  |  |
| 1        | OSCILLATOR (5MHz) | U1              |  |  |
| 1        | DS1233            | U2              |  |  |
| 1        | 80167CR           | U3              |  |  |
| 1        | MAX232CPE         | U4              |  |  |
| 1        | 80C250            | U5              |  |  |
| 2        | ROM               | U6, U7          |  |  |
| 2        | RAM, 62256        | U8, U9          |  |  |

# 13 OVERLAY AND SCHEMATICS